ASA/PIX 7.x e autenticação IPSec do cliente VPN usando Certificados digitais com exemplo de configuração de Microsoft CA

# Índice

Introdução Pré-requisitos Requisitos Componentes Utilizados Produtos Relacionados Convenções Configurar Diagrama de Rede Configurações Configurações Configuração ASA Sumário de configuração ASA Configuração de cliente de VPN Verificar Troubleshooting Informações Relacionadas

# Introdução

Este documento descreve como instalar manualmente um certificado digital de terceiros no Cisco Security Appliance (ASA/PIX) 7.x, assim como clientes VPN, para autenticar os peers IPSec com o servidor do Microsoft Certificate Authority (CA).

# Pré-requisitos

## **Requisitos**

Este documento exige que você tem o acesso a um Certificate Authority (CA) para o certificado de registro. 3ª parte que apoiada vendedores de CA inclui Baltimore, Cisco, confiam, iPlanet/Netscape, Microsoft, RSA, e Verisign.

Nota: Este documento usa o server de Windows 2003 como um server de CA para a encenação.

Nota: Este documento supõe que não há nenhuma configuração de VPN PRE-existente no ASA/PIX.

## **Componentes Utilizados**

As informações neste documento são baseadas nestas versões de software e hardware:

- ASA 5510 que executa a versão de software 7.2(2) e a versão 5.2(2) ASDM.
- Cliente VPN que executa a versão de software 4.x e mais tarde.

As informações neste documento foram criadas a partir de dispositivos em um ambiente de laboratório específico. Todos os dispositivos utilizados neste documento foram iniciados com uma configuração (padrão) inicial. Se a sua rede estiver ativa, certifique-se de que entende o impacto potencial de qualquer comando.

## **Produtos Relacionados**

A configuração ASA pode igualmente ser usada com o Cisco 500 Series PIX que executa a versão de software 7.x.

## **Convenções**

Consulte as <u>Convenções de Dicas Técnicas da Cisco</u> para obter mais informações sobre convenções de documentos.

# <u>Configurar</u>

Nesta seção, você encontrará informações para configurar os recursos descritos neste documento.

**Nota:** Use a <u>Command Lookup Tool</u> (<u>somente clientes registrados</u>) para obter mais informações sobre os comandos usados nesta seção.

## Diagrama de Rede

Este documento utiliza a seguinte configuração de rede:

**Nota:** Os esquemas de endereçamento IP usados nesta configuração não são legalmente roteáveis na Internet. São os endereços da RFC1918 que foram usados em um ambiente de laboratório.

## **Configurações**

Este documento utiliza as seguintes configurações:

- <u>Configuração ASA</u>
- <u>Sumário de configuração ASA</u>
- <u>Configuração de cliente de VPN</u>

## Configuração ASA

Termine estas etapas a fim instalar um certificado digital do vendedor da 3ª parte no ASA:

Etapa 1. Verifique que a data, o tempo, e os valores da zona de hora (fuso horário) são exatos

Etapa 2. Gerencia o par de chaves RSA

Etapa 3. Crie o ponto confiável.

Etapa 4. Gerencia o certificado de registro.

Etapa 5. Autentique o ponto confiável

Etapa 6. Instale o certificado

Etapa 7. Configurar o acesso remoto VPN (IPsec) para usar o certificado recentemente instalado

Etapa 1. Verifique que a data, o tempo, e os valores da zona de hora (fuso horário) são exatos

### **Procedimento ASDM**

- 1. A configuração do clique, e clica então propriedades.
- 2. Expanda a administração do dispositivo, e escolha o pulso de disparo.
- 3. Verifique que a informação alistada é exata.Os valores para a data, o tempo, e a zona de hora (fuso horário) devem ser exatos para que a validação certificada apropriada ocorra.

### Exemplo da linha de comando

| CiscoASA                    |              |         |     |    |      |
|-----------------------------|--------------|---------|-----|----|------|
| CiscoASA# <b>show clock</b> | 16:25:49.580 | IST Fri | Dec | 28 | 2007 |

## Etapa 2. Gerencia o par de chaves RSA

A chave pública gerada RSA é combinada com a informação de identidade do ASA para formar um pedido do certificado PKCS#10. Você deve distintamente identificar o nome chave com o ponto confiável para que você cria o par de chaves.

### Procedimento ASDM

- 1. A configuração do clique, e clica então propriedades.
- 2. Expanda o certificado, e escolha o par de chaves.
- 3. Clique em Add.
- 4. Dê entrada com o nome chave, escolha o tamanho do módulo, e selecione o tipo do uso.**Nota:** O tamanho recomendado do par de chaves é 1024.
- 5. O clique **gerencie agora**.O par de chaves que você criou deve ser alistado na coluna do nome do par de chaves.

### Exemplo da linha de comando

#### CiscoASA

```
CiscoASA#configure terminal CiscoASA(config)#crypto key
generate rsa label my.CA.key modulus 1024 !--- Generates
1024 bit RSA key pair. "label" defines the name of the
key pair. INFO: The name for the keys will be: my.CA.key
Keypair generation process begin. Please wait...
ciscoasa(config)#
```

### Etapa 3. Crie o ponto confiável

Os pontos confiáveis são exigidos declarar o Certificate Authority (CA) que seu ASA usará.

### **Procedimento ASDM**

- 1. A configuração do clique, e clica então propriedades.
- 2. Expanda o certificado, e expanda então o ponto confiável.
- 3. Escolha a configuração, e clique-a então adicionam.
- Configurar estes valores: Nome do ponto confiável: O nome do ponto confiável deve ser relevante ao uso pretendido. (Este exemplo usa o CA1.) Par de chaves: Selecione o par de chaves gerado em <u>etapa 2.</u> (my.CA.key)
- 5. Assegure-se de que a Inscrição manual esteja selecionada.
- 6. Clique parâmetros do certificado. A caixa de diálogo dos parâmetros do certificado aparece.
- 7. Clique **editam**, e configuram os atributos alistados nesta tabela: A fim configurar estes valores, para escolher um valor da lista de drop-down do atributo, para incorporar o valor, e o clique **adicionar**.
- 8. Uma vez que os valores apropriados são adicionados, clique a APROVAÇÃO.
- Na caixa de diálogo dos parâmetros do certificado, incorpore o FQDN ao campo FQDN da especificação.Este valor deve ser o mesmo FQDN que você se usou para o Common Name (CN).
- 10. Clique em OK.
- 11. Verifique que o par de chaves correto está selecionado, e clique o botão de rádio da **Inscrição manual do uso**.
- 12. Clique a APROVAÇÃO, e clique-a então aplicam-se.

### Exemplo da linha de comando

## CiscoASA

| CiscoASA(config)#crypto ca trustpoint CA1 ! Creates                      |
|--------------------------------------------------------------------------|
| the trustpoint. CiscoASA(config-ca-                                      |
| trustpoint)#enrollment terminal ! Specifies cut and                      |
| paste enrollment with this trustpoint. CiscoASA(config-                  |
| ca-trustpoint)# <b>subject-name</b>                                      |
| CN=wepvpn.cisco.com,OU=TSWEB, O=Cisco                                    |
| Systems,C=US,St=North Carolina,L=Raleigh ! Defines                       |
| x.500 distinguished name. CiscoASA(config-ca-                            |
| <pre>trustpoint)#keypair my.CA.key ! Specifies key pair</pre>            |
| generated in <u>Step 2</u> . CiscoASA(config-ca-trustpoint)# <b>fqdn</b> |
| <b>CiscoASA.cisco.com</b> ! Specifies subject alternative                |
| <pre>name (DNS:). CiscoASA(config-ca-trustpoint)#exit</pre>              |

## Etapa 4. Gerencia o certificado de registro

### Procedimento ASDM

- 1. A configuração do clique, e clica então propriedades.
- 2. Expanda o certificado, e escolha o registro.
- Verifique que o ponto confiável criado em <u>etapa 3</u> está selecionado, e o clique se registra.Uma caixa de diálogo parece que alista o pedido do certificado de registro (igualmente referido como uma solicitação de assinatura de certificado).
- 4. Copie o pedido do registro PKCS#10 a um arquivo de texto, e submeta então o CSR salvar a seu vendedor da 3ª parte (tal como Microsoft CA) segundo as indicações deste procedimento:Entre ao server 172.16.5.1 de CA com os credantials do usuário fornecidos ao

server do vpn.Nota: Certifique-se de você mandar um usuário esclarecer o ASA (server do vpn) com o server de CA.Clique o pedido um certificado > avançou o pedido do certificado, e selecionam-no então submetem um pedido do certificado usando um arquivo CMC ou PKCS#10 base-64-encoded ou submetem uma requisição de renovação usando um arquivo base-64-encoded PKCS#7.A cópia e cola a informação codificada no campo de texto da solicitação salva, e o clique submete-se.Clique o botão de rádio codificado Base64, e clique o certificado da transferência.Quando a caixa do dialob da transferência do arquivo aparece, salvar a com o nome cert\_client\_id.cer, que é o certificado de identidade a ser instalado no ASA.

### Exemplo da linha de comando

| CiscoASA                                                                                                    |
|----------------------------------------------------------------------------------------------------|
| CiscoASA(config)#crypto ca enroll CA1 ! Initiates                                                                                                    |
| CSR. This is the request to be submitted ! via web or                                                                                                    |
| email to the 3rd party vendor. % Start certificate                                                                                                    |
| enrollment % The subject name in the certificate will                                                                                                    |
| be: CN=CiscoASA.cisco.com,OU=TSWEB, O=Cisco                                                                                                    |
| Systems,C=US,St=North Carolina,L=Raleigh % The fully-                                                                                                    |
| qualified domain name in the certificate will be:                                                                                                    |
| CiscoASA.cisco.com % Include the device serial number in                                                                                                    |
| the subject name? [yes/no]: no ! Do not include the                                                                                                    |
| device's serial number in the subject. Display                                                                                                    |
| Certificate Request to terminal? [yes/no]: yes !                                                                                                    |
| Displays the PKCS#10 enrollment request to the terminal.                                                                                                    |
| ! You will need to copy this from the terminal to a                                                                                                    |
| text ! file or web text field to submit to the 3rd                                                                                                    |
| party CA. Certificate Request follows:                                                                                                    |
| MIICHjCCAYcCAQAwgaAxEDAOBgNVBAcTB1JhbGVpZ2gxFzAVBgNVBAgT                                                                                                    |
| Dk5vcnRo                                                                                                    |
| IENhcm9saW5hMQswCQYDVQQGEwJVUzEWMBQGA1UEChMNQ2lzY28gU3lz                                                                                                    |
| dGVtczEO                                                                                                    |
| MAwGA1UECxMFVFNXRUIxGzAZBgNVBAMTEmNpc2NvYXNhLmNpc2NvLmNv                                                                                                    |
| bTEhMB8G                                                                                                    |
| CSqGSIb3DQEJAhYSY2lzY29hc2EuY2lzY28uY29tMIGfMA0GCSqGSIb3                                                                                                    |
| DQEBAQUA                                                                                                    |
| A4GNADCBiQKBgQCmM/2VteHnhihS1u0j0+hWa5KmOPp16Y/MMWmqgBaE                                                                                                    |
| 9M4yTx5b                                                                                                    |
| Fm886s8F73WsfQPynBDfBSsejDOnBpFYzKsGf7TUMQB2m2RFaqfyNxYt                                                                                                    |
| 30MXSNPO                                                                                                    |
| mldZ0xJVnRIp9cyQp/983pm5PfDD6/ho0nTktx0i+1cEX01uBMh7oKar                                                                                                    |
| gwIDAQAB                                                                                                    |
| $\verb+oD0wOwYJKoZIhvcNAQkOMS4wLDALBgNVHQ8EBAMCBaAwHQYDVR0RBBYwDVR0RBBYwDVR0RBBYWDVR0RBBYWDVR0RBWDVR0RBBYWDVR0RBBYWDVR0RBBYWDVR0RBWDVA$ |
| FIISY2lz                                                                                                    |
| Y29hc2EuY2lzY28uY29tMA0GCSqGSIb3DQEBBAUAA4GBABrxpY0q7SeC                                                                                                    |
| HZf3yEJq                                                                                                    |
| po6wG+oZpsvpYI/HemKUlaRc783w4BMO5lulIEnHgRqAxrTbQn0B7JPI                                                                                                    |
| bkc2ykkm                                                                                                    |
| bYvRt/wiKc8FjpvPpfOkjMK0T3t+HeQ/5QlKx2Y/vrqs+Hg5SLHpbhj/                                                                                                    |
| Uo13yWCe 0Bzg59cYXq/vkoqZV/tBuACrEnd - This line not                                                                                                    |
| part of the certificate request Redisplay enrollment                                                                                                    |
| request? [yes/no]: <b>no</b> ciscoasa(config)#                                                                                                    |

### Etapa 5. Autentique o ponto confiável

Uma vez que você recebe o certificado de identidade do vendedor da 3ª parte, você pode continuar com esta etapa.

### **Procedimento ASDM**

- 1. Salvar o certificado de identidade a seu computador local.
- 2. Se você foi fornecido um certificado base64-encoded que não venha como um arquivo, você deve copiar a mensagem base64, e cola-a em um arquivo de texto.
- 3. Rebatize o arquivo com uma extensão de .cer.**Nota:** O arquivo é rebatizado uma vez com a extensão de .cer, o ícone do arquivo deve indicar como um certificado como mostrado.
- 4. Fazer duplo clique o arquivo certificado.Nota: Se "Windows não tem bastante informação a verificar que a mensagem deste certificado" parece no tab geral, você deve obter a CA raiz do vendedor da 3ª parte ou o certificado de CA intermediário antes que você continue com este procedimento. Contacte seu vendedor da 3ª parte ou administrador de CA a fim obter a CA raiz de emissão ou o certificado de CA intermediário.
- 5. Clique a aba do trajeto do certificado
- 6. Clique o certificado de CA situado acima de seu certificado de identidade emitido, e clique o **certificado da vista**.A informação detalhada sobre o certificado de CA aparece.
- 7. Clique detalhes a fim conhecer mais informação sobre o certificado de identidade.
- 8. Antes que você instale o certificado de identidade, o certificado de CA deve ser transferido do server de CA e ser instalado no ASA. Termine estas etapas a fim transferir o certificado de CA do server de CA nomeado *CA1*:Entre ao server 172.16.5.1 de CA com os credantials do usuário fornecidos ao server do vpn.Clique a transferência um certificado de CA, um certificate chain ou um CRL, e selecione então o botão de rádio de Base64 a fim especificar o método de codificação.Clique o certificado de CA da transferência.Salvar o certificado de CA a seu computador com o nome certnew.cer.
- 9. Consulte ao lugar onde você salvar o certificado de CA.
- 10. Abra o arquivo com um editor de texto, tal como o bloco de notas. (Clicar com o botão direito o arquivo, e o escolha **enviam a > bloco de notas**.)
- 11. A mensagem base64-encoded deve parecer similar ao certificado nesta imagem:
- 12. Dentro do ASDM, a configuração do clique, e clica então propriedades.
- 13. Expanda o certificado, e escolha a autenticação.
- 14. Clique a **entrada o texto do certificado no** botão de rádio do **hexadecimal ou do formato base64**.
- 15. Cole o certificado de CA base64-formatted de seu editor de texto na área de texto.
- 16. O clique autentica.
- 17. Clique em OK.

### Exemplo da linha de comando

### CiscoASA

| CiscoASA(config)#crypto ca authenticate CA1 !                  |
|----------------------------------------------------------------|
| Initiates the prompt to paste in the base64 CA root !          |
| or intermediate certificate. Enter the base 64 encoded         |
| CA certificate. End with the word "quit" on a line by          |
| itselfBEGIN CERTIFICATE                                        |
| $\tt MIIEnTCCA4WgAwIBAgIQcJnxmUdk4JxGUdqAoWt0nDANBgkqhkiG9w0B$ |
| AQUFADBR                                                       |
| MRMwEQYKCZImiZPyLGQBGRYDY29tMRUwEwYKCZImiZPyLGQBGRYFY21z       |
| Y28xFTAT                                                       |
| BgoJkiaJk/IsZAEZFgVUU1dlYjEMMAoGA1UEAxMDQ0ExMB4XDTA3MTIx       |
| NDA2MDE0                                                       |
| M1oXDTEyMTIxNDA2MTAxNVowUTETMBEGCgmSJomT8ixkARkWA2NvbTEV       |
| MBMGCgmS                                                       |
| JomT8ixkARkWBWNpc2NvMRUwEwYKCZImiZPyLGQBGRYFVFNXZWIxDDAK       |
|                                                                |

| BgNVBAMT                                                   |
|------------------------------------------------------------|
| A0NBMTCCASIwDQYJKoZIhvcNAQEBBQADggEPADCCAQoCggEBAOqP7seu   |
| VvyiLmA9                                                   |
| BSGzMz3sCtR9TCMWOx7qM8mmiD0o7OkGApAvmtHrK431iMuaeKBpo5Zd   |
| 4TNgNtjX                                                   |
| bt6czaHpBuyIsyoZOOU1PmwAMuiMAD+mL9IqTbndosJfy7Yhh2vWeMij   |
| cQnwdOq+                                                   |
| Kx+sWaeNCjs1rxeuaHpIBTuaNOckueBUBjxgpJuNPAk1G8YwBfaTV4M7   |
| kZf4dbQI                                                   |
| y3GoFGmh8zGx6ys1DEaUQxRVwhDbMIvwqYBXWKh4uC04xxQmr//Sct1t   |
| dWQcvk2V                                                   |
| uBwCsptW7C1akTqfm5XK/d//z2eUuXrHYySQCfoFyk1vE6/Qlo+fQeSS   |
| z+TlDhXx                                                   |
| wPXR018CAwEAAaOCAW8wggFrMBMGCSsGAQQBgjcUAgQGHgQAQwBBMAsG   |
| A1UdDwQE                                                   |
| AwIBhjAPBgNVHRMBAf8EBTADAQH/MB0GA1UdDgQWBBTZrb818jq18RRD   |
| L3mYfNQJ                                                   |
| pAP1WDCCAQMGA1UdHwSB+zCB+DCB9aCB8qCB74aBtWxkYXA6Ly8vQ049   |
| Q0Exleno                                                   |
| PVRTLVcySzMtQUNTLENOPUNEUCxDTj1QdWJsaWMlMjBLZXklMjBTZXJ2   |
| aWNlcyxD                                                   |
| Tj1TZXJ2aWNlcyxDTj1Db25maWd1cmF0aW9uLERDPVRTV2ViLERDPWNp   |
| c2NvLERD                                                   |
| PWNvbT9jZXJ0aWZpY2F0ZVJ1dm9jYXRpb25MaXN0P2Jhc2U/b2JqZWN0   |
| Q2xhc3M9                                                   |
| Y1JMRGlzdHJpYnV0aW9uUG9pbnSGNWh0dHA6Ly90cy13MmszLWFjcy50   |
| c3dlYi5j                                                   |
| aXNjby5jb20vQ2VydEVucm9sbC9DQTEuY3JsMBAGCSsGAQQBgjcVAQQD   |
| AgEAMA0G                                                   |
| CSqGSIb3DQEBBQUAA4IBAQAavFpAsyESItqA+7sii/5L+KUV34/DoE4M   |
| icbXJeKr                                                   |
| L6Z86JGW1Rbf5VYn1TrqRy6HEolrdU6cHgHUCD9/BZWAgfmGUm++HM1j   |
| nW8liyIF                                                   |
| DcNwxlQxsDT+n9YOk6bnG6uOf4SgETNrN8EyYVrSGKOlE+OC5L+ytJvw   |
| 19GZhlzE                                                   |
| 10VUfPA+PT47dmAR6Uo2V2zDW5KGAVLU8GsrFd8wZDPBvMKCgFWNcNIt   |
| cufu0xlb                                                   |
| 1XXc68DKoZY09pPq877uTaou8cLtuiiPOmeOyzgJ0N+xaZx2EwGPn149   |
| zpXv5tqT 9Ms7ABAu+pRIoi/EfjQgMSQGFl457cIH7dxlVD+p85at      |
| END CERTIFICATE quit ! Manually pasted                     |
| certificate into CLI. INFO: Certificate has the            |
| following attributes: Fingerprint: 98d66001 f65d98a2       |
| b455fbce d672c24a Do you accept this certificate?          |
| [yes/no]: <b>yes</b> Trustpoint CA certificate accepted. % |
| Certificate successfully imported CiscoASA(config)#        |
|                                                            |

### Etapa 6. Instale o certificado

### Procedimento ASDM

Use o certificado de identidade fornecido pelo vendedor da 3ª parte para executar estas etapas:

- 1. Clique a **configuração**, e clique então **propriedades**.
- 2. Expanda o certificado, e escolha então o certificado de importação.
- 3. Clique a **entrada o texto do certificado no** botão de rádio do **hexadecimal ou do formato base64**, e cole o certificado de identidade base64 no campo de texto.
- 4. Clique a importação, e clique então a APROVAÇÃO.

## Exemplo da linha de comando

## CiscoASA

| CiscolSA(config)#crypto ca import CN1 certificate /                                                                                                    |
|----------------------------------------------------------------------------------------------------|
| Initiatog prompt to page the bage(1 identity                                                                                                    |
| initiates prompt to paste the base64 identity                                                                                                    |
| certificate ! provided by the 3rd party vendor. % The                                                                                                    |
| fully-qualified domain name in the certificate will be:                                                                                                    |
| CiscoASA.cisco.com Enter the base 64 encoded                                                                                                    |
| certificate. End with the word "quit" on a line by                                                                                                    |
| itself ! Paste the base 64 certificate provided by                                                                                                    |
| the 3rd party vendorBEGIN CERTIFICATE                                                                                                    |
| MIIFpzCCBI+gAwIBAgIKYR71mwAAAAAABzANBgkqhkiG9w0BAQUFADBR                                                                                                    |
| MRMwEQYK                                                                                                    |
| CZImiZPvLGOBGRYDY29tMRUwEwYKCZImiZPvLGOBGRYFY21zY28xFTAT                                                                                                    |
| Bgo.TkiaJ                                                                                                    |
| k/Iszaezeguiii1d1yjemmacca1iieaxmD00exmB4XDTa3mT1xNTa4mziiz                                                                                                    |
|                                                                                                    |
| MTTYNDA MAIIAOUONA JEI MARCA I HERRMONNWER AVRONNRA GERLE                                                                                                    |
| TINDA4M2020V0wd JELMARGAI0EBIMCVVMXF2AVB9NVBA91DK5VCIIRO                                                                                                    |
|                                                                                                    |
| aW5nmRAwDgYDVQQHEwdSYWXIaWdoMRYWFAYDVQQKEwIDaXNJbyBTeXNU                                                                                                    |
| ZW1zMSQw                                                                                                    |
| IgYDVQQDExtDaXNjb0FTQS5jaXNjby5jb20gT1U9VFNXRUIwgZ8wDQYJ                                                                                                    |
| KoZIhvcN                                                                                                    |
| AQEBBQADgY0AMIGJAoGBALjiCqgzI1a3W2YAc1AI03NdI8UpW5JHK14C                                                                                                    |
| qB9ј3HpX                                                                                                    |
| BmfXVF5/mNPUI5tCq4+vC+i105T4DQGhTMAdmLEyDp/oSQVauUsY7zCO                                                                                                    |
| sS8iqxqO                                                                                                    |
| 2zjwLCz3jgcZfy1S08tzkanMstkD9yK9QUsKMgWqBT7EXiRkgGBvjkF/                                                                                                    |
| CaegnGRN                                                                                                    |
| AgMBAAGiggIeMTTC2iALBgNVH08EBAMCBaAwH0YDVR0RBBYwFTTS021z                                                                                                    |
| V29BII0E1                                                                                                    |
| $V_{2} = V_{2} = V_{2} + M = 0 = 0$                                                                                                    |
|                                                                                                    |
| DYNYRDME                                                                                                    |
| GDAWGBIZID818JQ18RRDL3MIINQJPAPIWDCCAQMGAIUdHWSB+ZCB+DCB                                                                                                    |
| YacB8qCB                                                                                                    |
| 74aBtWxkYXA6Ly8vQ049Q0ExLENOPVRTLVcySzMtQUNTLENOPUNEUCxD                                                                                                    |
| TjlQdWJs                                                                                                    |
| aWM1MjBLZXk1MjBTZXJ2aWN1cyxDTj1TZXJ2aWN1cyxDTj1Db25maWd1                                                                                                    |
| cmF0aW9u                                                                                                    |
| LERDPVRTV2ViLERDPWNpc2NvLERDPWNvbT9jZXJ0aWZpY2F0ZVJldm9j                                                                                                    |
| YXRpb25M                                                                                                    |
| aXN0P2Jhc2U/b2JqZWN0Q2xhc3M9Y1JMRGlzdHJpYnV0aW9uUG9pbnSG                                                                                                    |
| NWh0dHA6                                                                                                    |
| Ly90cy13MmszLWFjcy50c3dlYi5jaXNjby5jb20vQ2VydEVucm9sbC9D                                                                                                    |
| QTEuY3Js                                                                                                    |
| MIIBHOYIKWYBBOUHAOEEggEPMIIBCzCBgOYIKWYBBOUHMAKGgZxsZGFw                                                                                                    |
| 0i8vI.0NO                                                                                                    |
|                                                                                                    |
|                                                                                                    |
|                                                                                                    |
| ZXMSQ049Q29uZmIndXJndGIVD1XEQZ1001dIY1XEQZ1JaXNJDYXEQZ1J                                                                                                    |
|                                                                                                    |
| ZXJ0aWZpY2F0ZT9iYXN1P29iamVjdENsYXNzPWN1cnRpZm1jYXRpb25B                                                                                                    |
| dXRob3Jp                                                                                                    |
| dHkwXQYIKwYBBQUHMAKGUWh0dHA6Ly90cy13MmszLWFjcy50c3dlYi5j                                                                                                    |
| aXNjby5j                                                                                                    |
| b20vQ2VydEVucm9sbC9UUy1XMkszLUFDUy5UU1dlYi5jaXNjby5jb21f                                                                                                    |
| Q0ExLmNy                                                                                                    |
| $d {\tt D} {\tt A} {\tt B} {\tt g} {\tt E} {\tt A} {\tt Y} {\tt I} {\tt 3} {\tt F} {\tt A} {\tt I} {\tt E} {\tt F} {\tt B} {\tt 4} {\tt S} {\tt A} {\tt F} {\tt A} {\tt Z} {\tt Q} {\tt B} {\tt y} {\tt A} {\tt Y} {\tt A} {\tt Z} {\tt Q} {\tt B} {\tt y} {\tt A} {\tt W} {\tt A} {\tt Z} {\tt Q} {\tt B} {\tt y} {\tt A} {\tt W} {\tt A} {\tt Z} {\tt Q} {\tt B} {\tt y} {\tt A} {\tt H} {\tt A} {\tt Z} {\tt Q} {\tt B} {\tt y} {\tt A} {\tt H} {\tt A} {\tt Z} {\tt Q} {\tt B} {\tt y} {\tt A} {\tt A} {\tt$ |
| EwEB/wQC                                                                                                    |
| MAAwEwYDVR01BAwwCgYIKwYBBQUHAwEwDQYJKoZIhvcNAQEFBQADqqEB                                                                                                    |
| AIqCaA9G                                                                                                    |
| -<br>+8h+3IS8RfVAGzcWAEVRXCvBlx0NpR/ilocGJ70bOxkiKEswXg/02xDB                                                                                                    |
| 7wXOaGph                                                                                                    |
| ZRG4dxAI.111.JkTihfeOY+7VSk7.1GEnuBnENTobdhthz5vBiGlcPOYTe8                                                                                                    |
| T3Ghashy                                                                                                    |
| , Sendonta                                                                                                    |

```
YZZEM73e8EC0sEMedFb+KYpAFy3PPy418EHe4MJbdjUp/b901516IzQP
5151YB0y
NSLsYWqjkCBg+aUO+WPFk4jICr2XUOK74oWTPFNpfv2x4VFI/Mpcs87y
chngKB+8
rPHChSsZsw9upzPEH2L/O34wm/dpuLuHirrwWnF1zCnqfcyHcETieZtS
t1nwLpsc lL5nuPsd8MaexBc= ----END CERTIFICATE----- quit
INF0: Certificate successfully imported
CiscoASA(config)#
```

Etapa 7. Configurar o acesso remoto VPN (IPsec) para usar o certificado recentemente instalado

## **Procedimento ASDM**

Termine estas etapas a fim configurar o acesso remoto VPN:

- 1. Escolha a **configuração > o VPN > o IKE > o > Add das políticas** a fim criar uma política de ISAKMP 65535 segundo as indicações desta imagem.
- 2. Clique a APROVAÇÃO, e clique-a então aplicam-se.
- 3. Escolha a **configuração > o VPN > o IPsec > transformam o >Add dos grupos** a fim criar uma transformação ajustada (*myset*) segundo as indicações desta imagem:
- 4. Clique a APROVAÇÃO, e aplique-a então
- 5. Escolha a **configuração > o >Add VPN > de IPsec > de regras do IPsec** a fim criar um crypto map com a política dinâmica da prioridade 10 segundo as indicações desta imagem:
- 6. Clique a APROVAÇÃO, e aplique-a então
- Escolha a configuração > o VPN > a Política interna de grupo do > Add da política do general > do grupo a fim criar uma política Defaultgroup do grupo segundo as indicações destas imagens.
- 8. Clique a APROVAÇÃO, e aplique-a então
- Escolha a configuração > o VPN > o gerenciamento de endereços IP > das associações IP > Add a fim configurar o vpnpool do conjunto de endereços para que os usuários de cliente VPN sejam atribuídos dinamicamente.
- 10. Clique a APROVAÇÃO, e aplique-a então
- Escolha a configuração > o > Add VPN > de general > de usuários a fim criar um vpnuser da conta de usuário para o acesso de cliente VPN.
- 12. Adicionar este usuário a **DefaultRAGroup**.
- 13. Clique a APROVAÇÃO, e aplique-a então
- 14. Edite o DefaultRAGroup como descrito neste procedimento:Escolha a configuração > o VPN > o general > o grupo de túneis > editam.Escolha Defaultgroup da lista de drop-down da política do grupo.Escolha o LOCAL da lista de drop-down do grupo de Authentication Server.Escolha o vpnpool da lista de drop-down da atribuição de endereço de cliente.
- 15. Clique a APROVAÇÃO, e aplique-a então.

## Exemplo da linha de comando

| CiscoASA                                                        |
|-----------------------------------------------------------------|
| CiscoASA(config)#crypto isakmp enable outside                   |
| CiscoASA(config)#crypto isakmp policy 65535                     |
| CiscoASA(config-isakmp-policy)#authentication rsa-sig           |
| CiscoASA(config-isakmp-policy)#encryption 3des                  |
| CiscoASA(config-isakmp-policy)#hash md5 CiscoASA(config-        |
| isakmp-policy)# <b>group 2</b> CiscoASA(config-isakmp-          |
| policy)#lifetime 86400 CiscoASA(config-isakmp-                  |
| <pre>policy)#exit CiscoASA(config)#crypto isakmp identity</pre> |

auto !--- Phase 1 Configurations CiscoASA(config)#crypto ipsec transform-set myset esp-3des esp-md5-hmac CiscoASA(config)#crypto dynamic-map outside\_dyn\_map 10 set transform-set myset CiscoASA(config)#crypto map outside\_map 65535 ipsec-isakmp dynamic outside\_dyn\_map CiscoASA(config)#crypto map outside\_map interface outside !--- Phase 2 Configurations CiscoASA(config)#group-policy defaultgroup internal CiscoASA(config)#group-policy defaultgroup attributes CiscoASA(config-group-policy)#default-domain value **cisco.com** CiscoASA(config-group-policy)#**exit** !--- Create a group policy "Defaultgroup" with domain name !--cisco.com CiscoASA(config)#username vpnuser password password123 CiscoASA(config)#username vpnuser attributes CiscoASA(config-username)#group-lock value DefaultRAGroup CiscoASA(config-username)#exit !---Create an user account "vpnuser" and added to "DefaultRAGroup" CiscoASA(config)#tunnel-group DefaultRAGroup general-attributes !--- The Security Appliance provides the default tunnel groups !--- for remote access (DefaultRAGroup). CiscoASA(config-tunnelgeneral)#address-pool vpnpool !--- Associate the vpnpool to the tunnel group using the address pool. CiscoASA(config-tunnel-general)#default-group-policy Defaultgroup !--- Associate the group policy "Defaultgroup" to the tunnel group. CiscoASA(configtunnel-general)#exit CiscoASA(config)#tunnel-group DefaultRAGroup ipsec-attributes CiscoASA(config-tunnelipsec)#trust-point CA1 CiscoASA(config-tunnelipsec)#exit !--- Associate the trustpoint CA1 for IPSec peer authentication

## Sumário de configuração ASA

#### CiscoASA

CiscoASA#**show running-config** : Saved : ASA Version 7.2(2) ! hostname CiscoASA domain-name cisco.com enable password 8Ry2YjIyt7RRXU24 encrypted names ! interface Ethernet0/0 nameif outside security-level 0 ip address 192.168.1.5 255.255.255.0 ! interface Ethernet0/1 shutdown nameif inside security-level 100 ip address 10.2.2.1 255.255.255.0 ! interface Ethernet0/2 nameif DMZ security-level 90 ip address 10.77.241.142 255.255.255.192 ! interface Ethernet0/3 shutdown no nameif no security-level no ip address ! interface Management0/0 shutdown no nameif no security-level no ip address ! passwd 2KFQnbNIdI.2KYOU encrypted boot system disk0:/asa722-k8.bin ftp mode passive dns server-group DefaultDNS domain-name cisco.com access-list 100 extended permit ip 10.2.2.0 255.255.255.0 10.5.5.0 255.255.255.0 pager lines 24 mtu outside 1500 mtu inside 1500 mtu DMZ 1500 ip local pool vpnpool 10.5.5.10-10.5.5.20 mask 255.255.255.0 no failover icmp unreachable rate-limit 1 burst-size 1 asdm image disk0:/asdm-522.bin no asdm history enable arp timeout 14400 nat (inside) 0 access-list 100 route outside 10.1.1.0 255.255.255.0 192.168.1.1 1 route outside 172.16.5.0 255.255.255.0 192.168.1.1 1 route DMZ 0.0.0.0 0.0.0.0 10.77.241.129 1 timeout xlate 3:00:00 timeout conn 1:00:00 half-closed 0:10:00 udp 0:02:00 icmp 0:00:02 timeout sunrpc 0:10:00 h323 0:05:00 h225 1:00:00 mgcp 0:05:00 mgcp-pat 0:05:00 timeout sip 0:30:00

sip\_media 0:02:00 sip-invite 0:03:00 sip-disconnect 0:02:00 timeout uauth 0:05:00 absolute group-policy Defaultgroup internal group-policy Defaultgroup attributes default-domain value cisco.com username vpnuser password TXttW.eFqbHusJQM encrypted username vpnuser attributes group-lock value DefaultRAGroup http server enable http 0.0.0.0 0.0.0.0 outside http 0.0.0.0 0.0.0 DMZ no snmp-server location no snmp-server contact snmp-server enable traps snmp authentication linkup linkdown coldstart crypto ipsec transform-set myset esp-3des esp-md5-hmac crypto dynamic-map outside\_dyn\_map 10 set transform-set myset crypto map outside\_map 65535 ipsec-isakmp dynamic outside\_dyn\_map crypto map outside\_map interface outside crypto ca trustpoint CA1 enrollment terminal subject-name cn=CiscoASA.cisco.com OU=TSWEB, O=Cisco Systems, C=US,St=North Carolina,L=Raleigh keypair my.CA.key crl configure crypto ca certificate chain CA1 certificate 3f14b70b000000001f 308205eb 308204d3 a0030201 02020a3f 14b70b00 00000000 1f300d06 092a8648 86f70d01 01050500 30513113 3011060a 09922689 93f22c64 01191603 636f6d31 15301306 0a099226 8993f22c 64011916 05636973 636f3115 3013060a 09922689 93f22c64 01191605 54535765 62310c30 0a060355 04031303 43413130 le170d30 37313232 37313430 3033365a 170d3038 31323236 31343030 33365a30 67311330 11060a09 92268993 f22c6401 19160363 6f6d3115 3013060a 09922689 93f22c64 01191605 63697363 6f311530 13060a09 92268993 f22c6401 19160554 53576562 310e300c 06035504 03130555 73657273 31123010 06035504 03130976 706e7365 72766572 30819f30 0d06092a 864886f7 0d010101 05000381 8d003081 89028181 00b8e20a a8332356 b75b6600 735008d3 735d23c5 295b9247 2b5e02a8 1f63dc7a 570667d7 545e7f98 d3d4239b 42ab8faf 0be8a5d3 94f80d01 a14cc01d 98b1320e 9fe84905 5ab94b18 ef308eb1 2f22ab1a 8edb38f0 2c2cf78e 07197f2d 52d3cb73 91a9ccb2 d903f722 bd414b0a 3205aa05 3ec45e24 6480606f 8e417f09 a7aa9c64 4d020301 0001a382 03313082 032d300b 0603551d 0f040403 02052030 34060355 1d11042d 302ba029 060a2b06 01040182 37140203 a01b0c19 76706e73 65727665 72405453 5765622e 63697363 6f2e636f 6d301d06 03551d0e 04160414 2c242ddb 490cde1a fe2d63e3 1e1fb28c 974c4216 301f0603 551d2304 18301680 14d9adbf 08f23a88 f114432f 79987cd4 09a403e5 58308201 03060355 1d1f0481 fb3081f8 3081f5a0 81f2a081 ef8681b5 6c646170 3a2f2f2f 434e3d43 41312c43 4e3d5453 2d57324b 332d4143 532c434e 3d434450 2c434e3d 5075626c 69632532 304b6579 25323053 65727669 6365732c 434e3d53 65727669 6365732c 434e3d43 6f6e6669 67757261 74696f6e 2c44433d 54535765 622c4443 3d636973 636f2c44 433d636f 6d3f6365 72746966 69636174 65526576 6f636174 696f6e4c 6973743f 62617365 3f6f626a 65637443 6c617373 3d63524c 44697374 72696275 74696f6e 506f696e 74863568 7474703a 2f2f7473 2d77326b 332d6163 732e7473 7765622e 63697363 6f2e636f 6d2f4365 7274456e 726f6c6c 2f434131 2e63726c 3082011d 06082b06 01050507 01010482 010f3082 010b3081 a906082b 06010505 07300286 819c6c64 61703a2f 2f2f434e 3d434131 2c434e3d 4149412c 434e3d50 75626c69 63253230 4b657925 32305365 72766963 65732c43 4e3d5365 72766963 65732c43 4e3d436f 6e666967 75726174 696f6e2c 44433d54 53576562 2c44433d 63697363 6f2c4443 3d636f6d 3f634143 65727469 66696361 74653f62 6173653f 6f626a65 6374436c 6173733d 63657274 69666963 6174696f 6e417574 686f7269 7479305d 06082b06 01050507 30028651 68747470 3a2f2f74 732d7732 6b332d61 63732e74 73776562 2e636973 636f2e63 6f6d2f43 65727445 6e726f6c 6c2f5453 2d57324b 332d4143 532e5453 5765622e

| 63697363             | 6f2e636f   | 6d5f4341             | 312e6372       | 74301506        | 092b0601             |
|----------------------|------------|----------------------|----------------|-----------------|----------------------|
| 04018237             | 14020408   | le060045             | 00460053       | 300c0603        | 551d1301             |
| 01ff0402             | 30003015   | 0603551d             | 25040e30       | 0c060a2b        | 06010401             |
| 82370a03             | 04304406   | 092a8648             | 86f70d01       | 090£0437        | 3035300e             |
| 06082a86             | 4886f70d   | 03020202             | 0080300e       | 06082a86        | 4886f70d             |
| 03040202             | 00803007   | 06052b0e             | 03020730       | 0a06082a        | 864886£7             |
| 0d030730             | 0d06092a   | 864886f7             | 0d010105       | 05000382        | 010100bf             |
| 99b9daf2             | e24f1bd6   | ce8271eb             | 908fadb3       | 772df610        | 0e78b198             |
| £945£379             | 5d23a120   | 7c38ae5d             | 8f91b3ff       | 3da5d139        | 46d8fb6e             |
| 20d9a704             | b6aa4113   | 24605ea9             | 4882d441       | 09f128ab        | 4c51a427             |
| fa101189             | b6533eef   | adc28e73             | fcfed3f1       | f4e64981        | 0976b8a1             |
| 2355c358             | a22af8bb   | e5194b42             | 69a7c2f6       | c5a116f6        | d9d77fb3             |
| a7f3d201             | e3cff8f7   | 48f8d54e             | 243d2530       | 31a733af        | 0e1351d3             |
| 9c64a0f7             | 4975fc66   | a017627c             | cfd0ea22       | 2992£463        | 9412b388             |
| 84bf8b33             | bd9f589a   | e7087262             | a4472e69       | 775ab608        | e5714857             |
| 4f887163             | 705220e3   | aca870be             | b107ab8d       | 73faf76d        | b3550553             |
| 1a2b873f             | 156f9dff   | 5386c839             | 1380fda8       | 945a7f6c        | c2e9d5c8             |
| 83e2e761             | 394dd4da   | 63eaefc6             | a44df5 qu      | uit certi       | ficate ca            |
| 7099f1994            | 4764e09c46 | 551da80a16           | 5b749c 308     | 32049d 308      | 320385               |
| a0030201             | 02021070   | 99f19947             | 64e09c46       | 51da80a1        | 6b749c30             |
| 0d06092a             | 864886f7   | 0d010105             | 05003051       | 31133011        | 060a0992             |
| 268993f2             | 2c640119   | 1603636f             | 6d311530       | 13060a09        | 92268993             |
| f22c6401             | 19160563   | 6973636f             | 31153013       | 060a0992        | 268993f2             |
| 2c640119             | 16055453   | 57656231             | 0c300a06       | 03550403        | 13034341             |
| 31301e17             | 0d303731   | 32313430             | 36303134       | 335a170d        | 31323132             |
| 31343036             | 31303135   | 5a305131             | 13301106       | 0a099226        | 8993f22c             |
| 64011916             | 03636f6d   | 31153013             | 060a0992       | 268993£2        | 2c640119             |
| 16056369             | 73636f31   | 15301306             | 0a099226       | 8993f22c        | 64011916             |
| 05545357             | 6562310c   | 300a0603             | 55040313       | 03434131        | 30820122             |
| 300d0609             | 2a864886   | f70d0101             | 01050003       | 82010£00        | 3082010a             |
| 02820101             | 00ea8fee   | c7ae56fc             | a22e603d       | 0521b333        | 3dec0ad4             |
| 7d4c2316             | 3bleea33   | c9a6883d             | 28ece906       | 02902f9a        | dleb2b8d             |
| f588cb9a             | 78a069a3   | 965de133             | 6036d8d7       | 6ede9ccd        | ale906ec             |
| 88b32a19             | 38e5353e   | 6c0032e8             | 8c003fa6       | 2fd22a4d        | b9dda2c2             |
| 5fcbb621             | 876bd678   | c8a37109             | f074eabe       | 2b1fac59        | a78d0a3b             |
| 35af17ae             | 687a4805   | 3b9a34e7             | 24b9e054       | 063c60a4        | 9b8d3c09             |
| 351bc630             | 05£69357   | 833b9197             | £875b408       | cb71a814        | 69a1f331             |
| bleb2b35             | 0c469443   | 1455c210             | db308b10       | a9805758        | a878b82d             |
| 38c71426             | atttd272   | dd6d'/564            | 1cbe4d95       | b81c02b2        | 9b56ec2d             |
| 5a913a91             | 9b95caid   | difici67             | 94b97ac7       | 63249009        | 1a05ca4d             |
| 6113afd0             | 96819141   | e492cte4             | e50e15f1       | c0f5d13b        | 5±020301             |
| 0001a382             | 01613082   | 01663013             | 06092606       | 01040182        | 37140204             |
| 061e0400             | 43004130   | 0.0060355            | 10010404       | 03020186        | 30010603             |
| 55101301             | 01110405   | 30030101             | II 301006      | 03551dUe        | 04160414             |
| dyadbiu8             | 123a8811   | 14432179             | 987Ca409       | a403e558        | 30820103             |
| 0603551a             | 11048110   | 30811830             | 8115a081       | 12aU81el        | 8081D50C             |
| 0401/03a             | 21212143   | 40304341             | 31204340       | 30545320        | 5/324033             |
| 20414353<br>46657025 | 20434030   | 43445020             | 43403050       | 10020009        | 77766062             |
| 4005/925             | 32305305   | 12100903             | 05/32C43       | 40305305        | /2/00903             |
| 05/32C43             | 4e304301   | 62607262             | /5/201/4       | 09010020        | 44433054<br>2f626F72 |
| 74606660             | 2C444330   | 0309/303             | 62617460       | 50030100        | 31030572             |
| 6172652f             | 65626265   | 5205700L             | 61727224       | 62524044        | 60727472             |
| 69627574             | 696f6050   | 6f696o7/             | 8635687A       | 7/702a2f        | 2f74722d             |
| 7732622              | 24616272   | 2p747277             | 656220674      | 6972626f        | 21177132U            |
| 2fd26570             | ZUULUS/3   | 20141311<br>6f6a6a0f | 43412100       | 63726~20        | 1006000h             |
| 06010401             | 82271E01   | 04020201             | 1011010406     | 09228610        | 1000092D             |
| 01050500             | 03830101   | 0120201              | 40h20110       | 022a0040        | $h^{2}$              |
| 4bf82515             |            | 40020026             | 4725022112     | 22ua001D        | 01064516             |
| dfo55607             | 95320247   | 1000900<br>20871200  | $h_{12} = 2aD$ | 1_017400        | 36760505             |
| 8081±00¢             | 526fba1a   | 20011703             | 2582320E       |                 | 543120393            |
| fe9fd60a             | 9326271h   | ah8a7fg/             | 20002205       | 37012261        | 5ad218a2             |
| 25120282             | e4hfh2h/   | 9hf0d7d1             | 9986500/       | 94655470        | f03e3d3e             |
| 3b766011             | 0422657    | 6cc35har             | 86015274       | f06h2h15        | df306433             |
| TTOOOLT              | C/1a000/   | 26022022             | JUJJZUH        | T O O D Z D T D | CCLOOLDD             |

clbcc282 80558d70 d22d72e7 eed3195b d575dceb c0caa196 34f693ea f3beee4d aa2ef1c2 edba288f 3a678ecb 3809d0df b1699c76 13018f9f 5e3dce95 efe6da93 f4cb3b00 102efa94 48a22fc4 7e342031 2406165e 39edc207 eddc6554 3fa9f396 ad quit crypto isakmp enable outside crypto isakmp policy 65535 authentication rsa-sig encryption 3des hash md5 group 2 lifetime 86400 crypto isakmp identity auto tunnel-group DefaultRAGroup general-attributes addresspool vpnpool default-group-policy Defaultgroup tunnelgroup DefaultRAGroup ipsec-attributes trust-point CA1 telnet timeout 5 ssh timeout 5 console timeout 0 ! class-map inspection\_default match default-inspectiontraffic ! ! policy-map type inspect dns preset\_dns\_map parameters message-length maximum 512 policy-map global\_policy class inspection\_default inspect dns preset\_dns\_map inspect ftp inspect h323 h225 inspect h323 ras inspect netbios inspect rsh inspect rtsp inspect skinny inspect esmtp inspect sqlnet inspect sunrpc inspect tftp inspect sip inspect xdmcp ! servicepolicy global\_policy global prompt hostname context Cryptochecksum:e150bc8bab11b41525784f68d88c69b0 : end CiscoASA#

## Configuração de cliente de VPN

Termine estas etapas a fim configurar o cliente VPN:

- 1. Selecione o **Iniciar > Programas > Cliente de VPN de Sistemas Cisco > o cliente VPN** a fim lançar o software do cliente VPN.
- 2. Termine estas etapas a fim transferir o certificado de CA do server de CA nomeado CA1 e instalá-lo no Cisco VPN Client:Entre ao server 172.16.5.1 de CA com os credantials do usuário fornecidos ao vpnuser.Nota: Certifique-se de você mandar um usuário esclarecer o usuário de cliente VPN com o server de CA.Clique a transferência um certificado de CA, um certificate chain ou um CRL, e selecione então o botão de rádio de Base64 a fim especificar o método de codificação.Clique o certificado de CA da transferência.Salvar o certificado de CA a seu computador com o nome certnew.cer. À revelia, o arquivo salvar a c:\program Files\Cisco sistemas \ cliente VPN.No cliente VPN, clique a aba dos Certificados, e escolha então a importação.Clique a importação do botão de rádio do arquivo, e clique-a então consultam a fim importar o certificado de CA dos sistemas de C:\program Files\Cisco do lugar armazenado \ cliente vPN.Clique a importação.Uma caixa de diálogo parece que indica que o certificado seteve importado com sucesso.Os certificados de CA CA1 aparecem na aba dos Certificados.Nota: Certifique-se que a opção dos Certificados da mostra CA/RA está selecionada; se não, os certificados de CA não aparecerão no indicador do certificado.
- 3. Termine estas etapas a fim transferir o certificado de identidade e instalá-lo no cliente VPN:No server CA1 de CA, escolha o pedido um certificado > avançou o pedido do certificado > criam e submetem um pedido a este CA a fim registrar-se para o certificado de identidade.Clique em Submit.Clique sim para continuar.Clique em Instalar este certificado.Clique sim para continuar.Você deve receber a mensagem instalada certificado segundo as indicações desta imagem:Retire e relance então o cliente VPN a fim permitir que o certificado de identidade instalado apareça na aba dos Certificados do cliente VPN segundo as indicações desta imagem:
- 4. Termine estas etapas a fim criar uma entrada de conexão (*vpnuser*):Clique a aba das entradas de conexão, e clique então **novo**.Incorpore o endereço IP de Um ou Mais

Servidores Cisco ICM NT do peer remoto (roteável) ao campo do host.Selecione o botão de rádio do **certificado de autenticação**, e escolha o certificado de identidade da lista de drop-down.Clique em Salvar.

- 5. Clique em Conectar.
- Quando alertado, incorpore o nome de usuário e a informação de senha para o Xauth, e clique a APROVAÇÃO a fim conectar à rede remota.
- 7. O cliente VPN conecta com o ASA segundo as indicações desta imagem:

# **Verificar**

No ASA você pode usar diversos comandos show na linha de comando a fim verificar o estado de um certificado.

Use esta seção para confirmar se a sua configuração funciona corretamente.

• mostre o ponto confiável cripto Ca — Os indicadores configuraram pontos

**CONFIÁVEIS**.CiscoASA#**show crypto ca trustpoints** Trustpoint CA1: Subject Name: cn=CA1 dc=TSWeb dc=cisco dc=com Serial Number: 7099f1994764e09c4651da80a16b749c Certificate configured.

• mostre o certificado Ca cripto — Indica todos os Certificados instalados no

Sistema.CiscoASA#show crypto ca certificates Certificate Status: Available Certificate
Serial Number: 3f14b70b0000000001f Certificate Usage: Encryption Public Key Type: RSA (1024
bits) Issuer Name: cn=CA1 dc=TSWeb dc=cisco dc=com Subject Name: cn=vpnserver cn=Users
dc=TSWeb dc=cisco dc=com PrincipalName: vpnserver@TSWeb.cisco.com CRL Distribution Points:
[1] ldap:///CN=CA1,CN=TS-W2K3-ACS,CN=CDP,CN=Public%20Key%20Services,
CN=Services,CN=Configuratio

n,DC=TSWeb,DC=cisco,DC=com?certificateRevocationList?base?objectClass= cRLDistributionPoint [2] http://ts-w2k3-acs.tsweb.cisco.com/CertEnroll/CA1.crl Validity Date: start date: 14:00:36 UTC Dec 27 2007 end date: 14:00:36 UTC Dec 26 2008 Associated Trustpoints: CA1 CA Certificate Status: Available Certificate Serial Number: 7099f1994764e09c4651da80a16b749c Certificate Usage: Signature Public Key Type: RSA (2048 bits) Issuer Name: cn=CA1 dc=TSWeb dc=cisco dc=com Subject Name: cn=CA1 dc=TSWeb dc=cisco dc=com CRL Distribution Points: [1] ldap:///CN=CA1,CN=TS-W2K3-ACS,CN=CDP,CN=Public%20Key%20Services, CN=Services,CN=Configuratio n,DC=TSWeb,DC=cisco,DC=com?certificateRevocationList?base?objectClass= cRLDistributionPoint [2] http://ts-w2k3-acs.tsweb.cisco.com/CertEnroll/CA1.crl Validity Date: start date: 06:01:43 UTC Dec 14 2007 end date: 06:10:15 UTC Dec 14 2012 Associated Trustpoints: CA1

- mostre cris criptos Ca Os indicadores puseram em esconderijo listas revogação de certificado (CRL).
- rsa do mypubkey do show crypto key Indica todos os pares de chave de criptografia

```
Gerados.CiscoASA#show crypto key mypubkey rsa Key pair was generated at: 01:43:45 UTC Dec
11 2007 Key name: <Default-RSA-Key> Usage: General Purpose Key Modulus Size (bits): 1024 Key
Data: 30819f30 0d06092a 864886f7 0d010101 05000381 8d003081 89028181 00d4a509 99e95d6c
b5bdaa25 777aebbe 6ee42c86 23c49f9a bea53224 0234b843 1c0c8541 f5a66eb1 6d337c70 29031b76
e58c3c6f 36229b14 fefd3298 69f9123c 37f6c43b 4f8384c4 a736426d 45765cca 7f04cba1 29a95890
84d2c5d4 adeeb248 a10b1f68 2fe4b9b1 5fa12d0e 7789ce45 55190e79 1364aba4 7b2b21ca de3af74d
b7020301 0001 Key pair was generated at: 06:36:00 UTC Dec 15 2007 Key name: my.CA.key Usage:
General Purpose Key Modulus Size (bits): 1024 Key Data: 30819f30 0d06092a 864886f7 0d010101
05000381 8d003081 89028181 00b8e20a a8332356 b75b6600 735008d3 735d23c5 295b9247 2b5e02a8
1f63dc7a 570667d7 545e7f98 d3d4239b 42ab8faf 0be8a5d3 94f80d01 a14cc01d 98b1320e 9fe84905
5ab94b18 ef308eb1 2f22ab1a 8edb38f0 2c2cf78e 07197f2d 52d3cb73 91a9ccb2 d903f722 bd414b0a
3205aa05 3ec45e24 6480606f 8e417f09 a7aa9c64 4d020301 0001 Key pair was generated at:
07:35:18 UTC Dec 21 2007 CiscoASA#
```

- mostre isakmp cripto sa Indica a informação de túnel IKE 1.CiscoASA#show crypto isakmp sa Active SA: 1 Rekey SA: 0 (A tunnel will report 1 Active and 1 Rekey SA during rekey) Total IKE SA: 1 1 IKE Peer: 10.1.1.5 Type : user Role : responder Rekey : no State : MM\_ACTIVE
- mostre IPsec cripto sa Dislays a informação do túnel de IPsec.CiscoASA#show crypto ipsec

sa interface: outside Crypto map tag: dynmap, seq num: 10, local addr: 192.168.1.5 local ident (addr/mask/prot/port): (0.0.0.0/0.0.0.0/0/0) remote ident (addr/mask/prot/port): (10.5.5.10/255.255.255.255/0/0) current\_peer: 10.1.1.5, username: vpnuser dynamic allocated peer ip: 10.5.5.10 #pkts encaps: 0, #pkts encrypt: 0, #pkts digest: 0 #pkts decaps: 144, #pkts decrypt: 144, #pkts verify: 144 #pkts compressed: 0, #pkts decompressed: 0 #pkts not compressed: 0, #pkts comp failed: 0, #pkts decomp failed: 0 #pre-frag successes: 0, #prefrag failures: 0, #fragments created: 0 #PMTUs sent: 0, #PMTUs rcvd: 0, #decapsulated frgs needing reassembly: 0 #send errors: 0, #recv errors: 0 local crypto endpt.: 192.168.1.5, remote crypto endpt.: 10.1.1.5 path mtu 1500, ipsec overhead 58, media mtu 1500 current outbound spi: FF3EEE7D inbound esp sas: spi: 0xEFDF8BA9 (4024404905) transform: esp-3des esp-md5-hmac none in use settings ={RA, Tunnel, } slot: 0, conn\_id: 4096, crypto-map: dynmap sa timing: remaining key lifetime (sec): 28314 IV size: 8 bytes replay detection support: Y outbound esp sas: spi: 0xFF3EEE7D (4282314365) transform: esp-3des esp-md5-hmac none in use settings ={RA, Tunnel, } slot: 0, conn\_id: 4096, crypto-map: remaining key lifetime (sec): 28314 IV size: 8 bytes replay bytes replay esp settings = remaining key lifetime (sec): 28314 IV size: 8 bytes replay bytes replay bytes remaining key lifetime (sec): 28314 IV size: 8 bytes replay bytes replay bytes remaining key lifetime (sec): 28314 IV size: 8 bytes replay bytes remaining key lifetime (sec): 28314 IV size: 8 bytes replay bytes replay bytes remaining key lifetime (sec): 28314 IV size: 8 bytes replay bytes replay bytes remaining key lifetime (sec): 28314 IV size: 8 bytes replay bytes replay bytes replay bytes remaining key

A <u>Output Interpreter Tool</u> (apenas para clientes registrados) (OIT) suporta determinados comandos show. Use a OIT para exibir uma análise da saída do comando show.

# **Troubleshooting**

Esta seção fornece informações que podem ser usadas para o troubleshooting da sua configuração.

Estão aqui alguns possíveis erros que você pôde encontrar:

- ERRO: Não analisam gramaticalmente nem não verificam o certificado importadoEste erro pode ocorrer quando você instala o certificado de identidade e não tem o intermediário ou o certificado CA raiz correto autenticado com o ponto confiável associado. Você deve remover e reauthenticate com o intermediário ou o certificado CA raiz correto. Contacte seu vendedor da 3ª parte a fim verificar que você recebeu o certificado de CA correto.
- O certificado não contém a chave pública de uso geralEste erro pode ocorrer quando você tenta instalar seu certificado de identidade ao ponto confiável errado. Você tenta instalar um certificado de identidade inválido, ou o par de chaves associado com o ponto confiável não combina a chave pública contida no certificado de identidade. Use o comando cripto do trustpointname dos Certificados Ca da mostra a fim verificar que você instalou seu certificado de identidade ao ponto confiável correto. Procure a linha que indica pontos confiáveis associados. Se o ponto confiável errado está listado, use os procedimentos descritos neste documento a fim remover e reinstalar o ponto confiável apropriado. Também, verifique que o par de chaves não mudou desde que o CSR foi gerado.
- ERRO: ASA/PIX. Identificação remota inválida do certificado Sev=Warning/3 IKE/0xE3000081:Você pôde receber este erro no cliente VPN se um problema ocorre com os Certificados durante a autenticação. A fim resolver esta edição, use o comando auto cripto da identidade do isakmp na configuração ASA/PIX.

# Informações Relacionadas

- Página de suporte adaptável da ferramenta de segurança de Cisco
- Página de Suporte do Cisco VPN Client
- <u>Cisco PIX 500 Series Security Appliances</u>
- Referências do comando Cisco Secure PIX Firewall
- Avisos de campo de produto de segurança (incluindo PIX)

- <u>Solicitações de Comentários (RFCs)</u>
  <u>Suporte Técnico e Documentação Cisco Systems</u>